# MANUAL EXPLICATIVA INGRESO PROPIR 2011

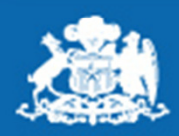

Subsecretaría de Desarrollo Regional y Administrativo

Gobierno de Chile

#### ¿COMO SE FORMULA EL PROPIR 2011?

El PROPIR 2011 son el conjunto de iniciativas, inversiones, subsidios, etc. que se ejecutaran en el 2011, estas deben ser ingresadas a la Plataforma ChileIndica para hacer Seguimiento y Gestión. Existen 4 formas de ingresar iniciativas en el PROPIR 2011

- 1. Importar del ARI 2011: Estas iniciativas se presentaron en el ARI 2011 y fueron aprobadas, por lo que deben ser llevadas al PROPIR para su ejecución.
- 2. Arrastre Iniciativas Ejecución 2010: Estas iniciativas vienen con arrastre del 2010, es decir no fueron terminadas en el 2010 y deben seguir ejecutándose en el 2011.
- 3. Nuevas Iniciativas: Son iniciativas que nacen dentro del año y deben ser ingresadas para hacer el seguimiento. Estas deben ser creadas en el PROPIR (Planificación), aprobadas y luego ser llevadas a Ejecución.
- 4. Arrastre Iniciativas Anuales de Ejecución 2010: Estas iniciativas son subsidios, programas o actividades que tienen 1 año de duración, estas iniciativas deberían estar en el ARI 2011, por lo que deberían entrar en el punto 1, pero dada problemas de ARI de algunas instituciones no fueron incluidas. Como se repiten año a año se puede traer la ficha INI del año anterior.

Una vez llevadas las iniciativas al PROPIR 2011, cuando comienza la ejecución de la iniciativa deben ser llevadas a la pestaña Ejecución 2011.

### 1.- IMPORTAR ARI 2011

En la pestaña Programa Público de Inversión (PROPIR) esta la opción de Importar ARI 2011.

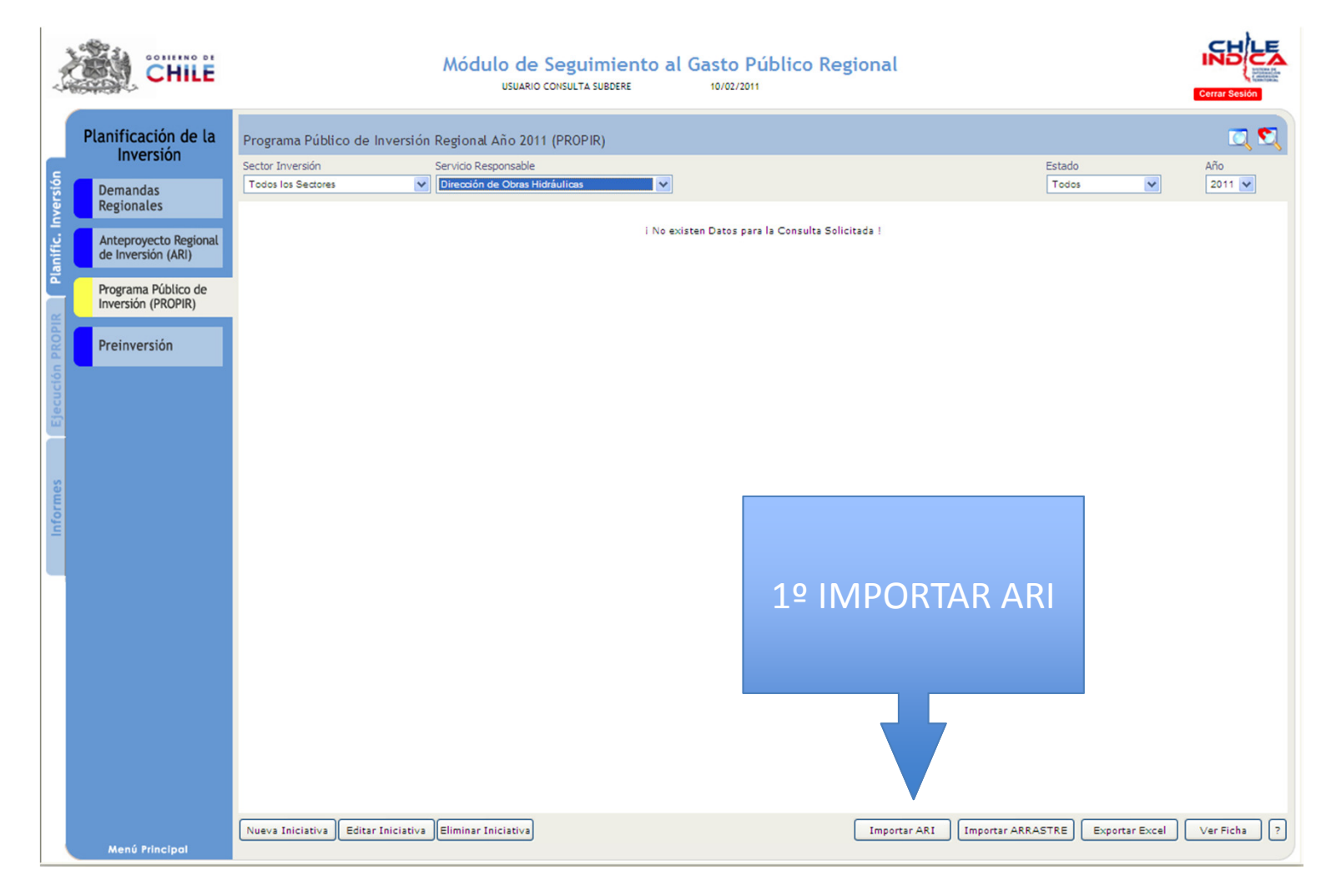

## 1.- IMPORTAR ARI 2011

Para poder Importar las iniciativas estas deben estar en estado Aprobado, este se puede revisar en la pestaña Anteproyecto Regional de Inversión. (ARI)

| CHILE                                                                                                    | Módulo de Seguimiento al Gasto Público Regional<br>USUARIO CONSULTA SUBORRE 10/02/2011 | Cerrar Sesión |
|----------------------------------------------------------------------------------------------------|----------------------------------------------------------------------------------------|---------------|
| Planificación de la<br>Inversión<br>Demandas<br>Regionales<br>Anteproyecto Regional<br>de Inversión (ARI)<br>Programa Público de<br>Inversión (PROPIR)<br>Preinversión | Degrame Público de Inversión Regional Año 2011 (PROPIR)                                | Año<br>2011   |
|                                                                                                    | Listo 💽 Internet 🍕 🔹 🕄 100% 🔹 💥                                                        |               |
| Menú Principal                                                                                                    | Nueva Iniciativa Editar Iniciativa Eliminar Iniciativa Exportar Excel                  | ) Ver Ficha ? |

## 1.- IMPORTAR ARI 2011

Ahora se puede observar que en la Pestaña Programa Público de Inversión se encuentra la iniciativa Importada.

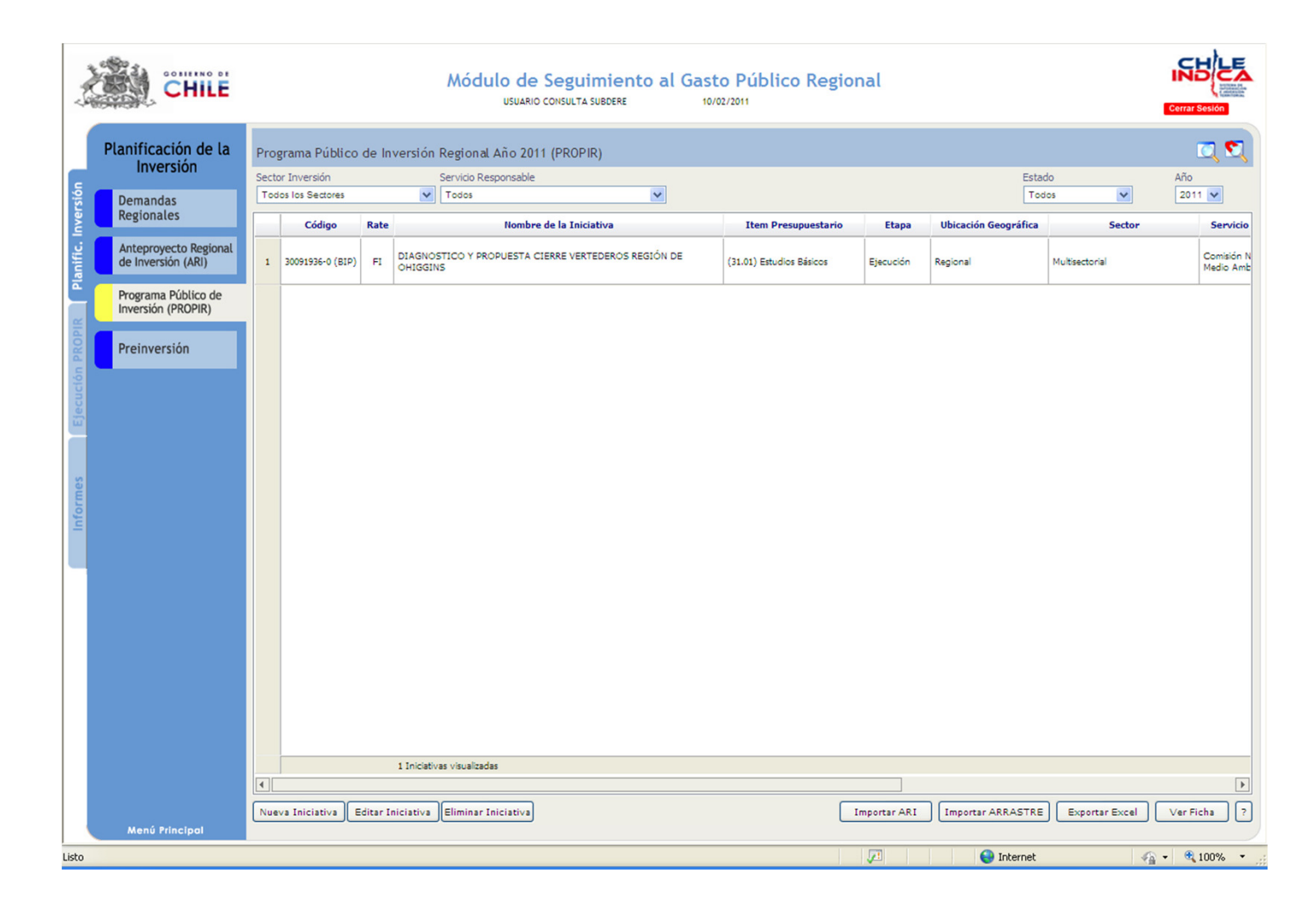

#### 2.- Arrastre Iniciativas Ejecución 2010

En la pestaña Programa Público de Inversión (PROPIR) esta la opción de Importar ARRASTRE. Estos corresponde a iniciativas PROPIR 2010 no finalizadas

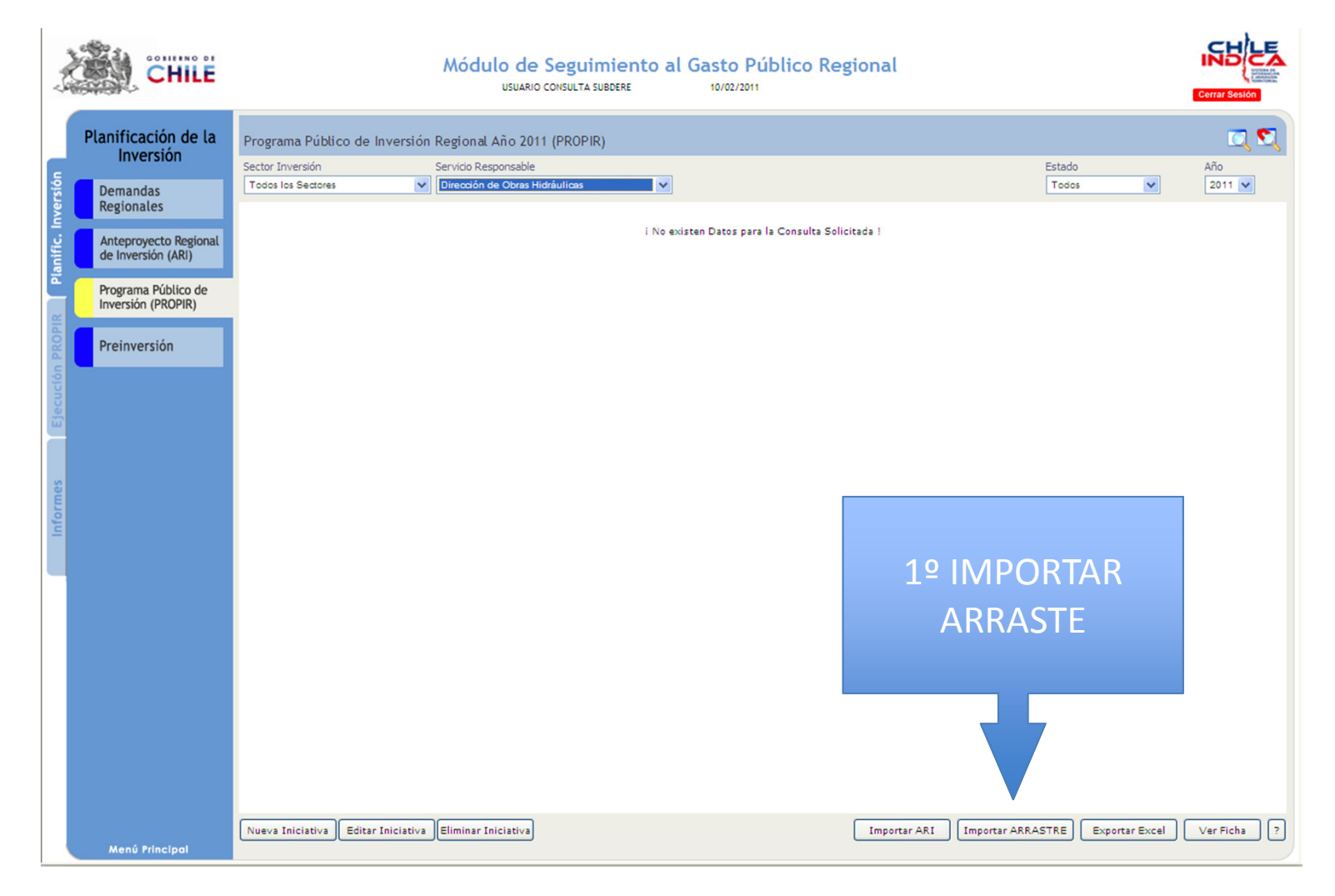

### 2.- Arrastre Iniciativas Ejecución 2010

Solo se mostraran las iniciativas con arrastre (Saldos Pendientes por ejecutar) y cuyo cierre del año anterior este correcto, es decir, que estado esta en verde. (Ver Hoja Siguiente)

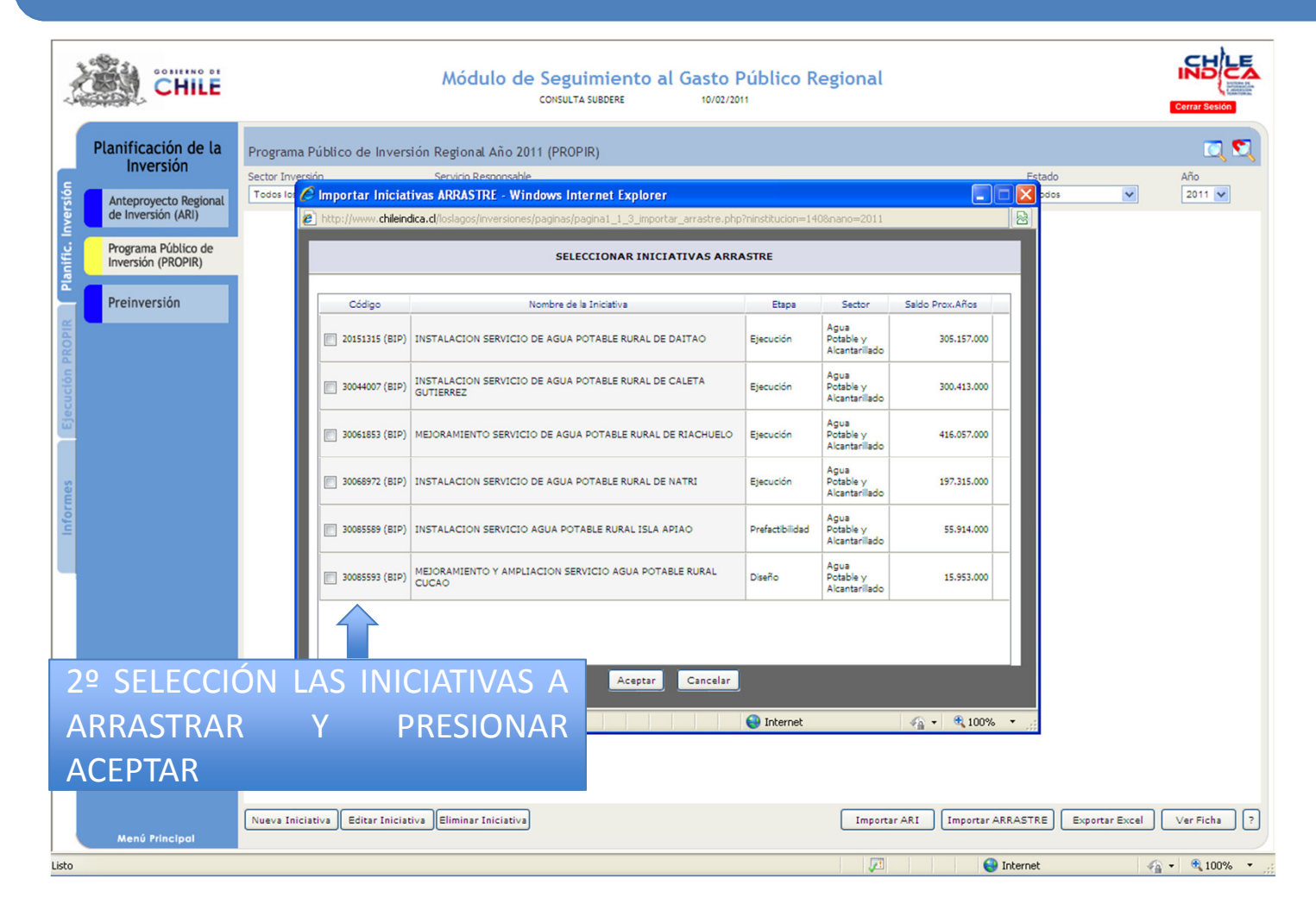

### 2.- Arrastre Iniciativas Ejecución 2010

Las iniciativas con Rojo tienen alguna inconsistencia en los montos Pagados, Solicitados y/o Costo Total, para solucionarlos comunicarse con la Unidad Chile Indica

| CHILE                                                                   |       |                 |                               | Módulo de                                         | Seguimiento al G<br>CONSULTA SUBDERE | io/02/2     | Público Regiona                               | al        |                        |                     | Cerrar Sesión |      |
|-------------------------------------------------------------------------|-------|-----------------|-------------------------------|---------------------------------------------------|--------------------------------------|-------------|-----------------------------------------------|-----------|------------------------|---------------------|---------------|------|
| Ejecución de la<br>Inversión Iniciativas de Inversión Regional Año 2010 |       |                 |                               |                                                   |                                      |             |                                               |           |                        |                     | •             |      |
| c                                                                       | Secto | or Inversión    |                               | Servicio Responsable Fuente de Financiamiento Mes |                                      |             |                                               |           |                        | Mes                 | Año           | 1000 |
| 🚼 🚺 Iniciativas de                                                      | Tod   | os los Sectores | *                             | Gobierno Regional                                 | × [1                                 | fodas las F | uentes N                                      | *         |                        | Febrero             | 2010          | ~    |
| Inversión Regional                                                      |       | Código          |                               | Nombre de la In                                   | niciativa                            | Rate        | Item Presupuestario                           | Etapa     | Ubicación Territorial  | Sector              | %<br>Av.Fin   |      |
| Compromisos<br>SIGFE                                                    | 1     |                 | ADQUISICION (                 | CAMINO RECOLECTOR F                               | RESIDUOS SOLIDOS- CHONCHI            | Otro        | Adquisicion De Activos No<br>Financieros (29) | Ejecución | Comunal (Chonchi)      | Multisectorial      | 100.0         |      |
| ла<br>П                                                                 | 2     |                 | ADQUISICION (                 | CAMION RECOLECTOR F                               | PARA SECTORES RURALES                | Otro        | Adquisicion De Activos No<br>Financieros (29) | Ejecución | Comunal (Frutilar)     | Multisectorial      | 100.0         |      |
| ión PRG                                                                 | 3     |                 | ADQUISICION O                 | CAMIONETA PARA EL CI                              | UERPO DE BOMBEROS DE                 | Otro        | Adquisicion De Activos No<br>Financieros (29) | Ejecución | Comunal (Llanquihue)   | Defensa y Seguridad | 100.0         |      |
| Ejecuc                                                                  | 4     |                 | ADQUISICION C                 | CARRO DE BOMBA URBA<br>IBERO CASTRO               | NOMAYOR SEGUNDA                      | Otro        | Adquisicion De Activos No<br>Financieros (29) | Ejecución | Comunal (Castro)       | Defensa y Seguridad | 100.0         |      |
|                                                                         | 5     |                 | ADQUISICION O                 | CARRO DE BOMBA URBA<br>IBERO ANCUD                | NOMAYOR TERCERA                      | Otro        | Adquisicion De Activos No<br>Financieros (29) | Ejecución | Comunal (Ancud)        | Defensa y Seguridad | 100.0         |      |
|                                                                         | 6     |                 | ADQUISICION O                 | CARRO DE BOMBA FORE<br>SOMBERO CHAITEN            | ESTAL DOBLE CABINA 4X4 PARA          | Otro        | Adquisicion De Activos No<br>Financieros (29) | Ejecución | Comunal (Chaiten)      | Defensa y Seguridad | 100.0         |      |
|                                                                         | 7     |                 | ADQUISICION O                 | CARRO DE BOMBA FORE<br>AÑÍA BOMBERO COCHA         | ESTAL DOBLE CABINA 4X4<br>AMO        | Otro        | Adquisicion De Activos No<br>Financieros (29) | Ejecución | Comunal (Cochamo)      | Defensa y Seguridad | 100.0         |      |
|                                                                         | 8     |                 | ADQUISICION O                 | CARRO DE BOMBA FORE<br>AÑÍA BOMBERO FUTALI        | ESTAL DOBLE CABINA 4X4<br>EUFU       | Otro        | Adquisicion De Activos No<br>Financieros (29) | Ejecución | Comunal (Futaleufu)    | Defensa y Seguridad | 100.0         |      |
|                                                                         | 9     |                 | ADQUISICION O                 | CARRO DE BOMBA FORE<br>AÑÍA BOMBERO PALEN         | ESTAL DOBLE CABINA 4X4<br>A          | Otro        | Adquisicion De Activos No<br>Financieros (29) | Ejecución | Comunal (Palena)       | Defensa y Seguridad | 100.0         |      |
|                                                                         | 10    |                 | ADQUISICION (<br>PRIMERA COMP | CARRO DE BOMBA SEMI<br>AÑÍA BOMBERO               | URBANO DE DOBLE TRACCION             | Otro        | Adquisicion De Activos No<br>Financieros (29) | Ejecución | Comunal (Puerto Octay) | Defensa y Seguridad | 100.0         |      |
|                                                                         | 11    |                 | ADQUISICION O                 | CARRO DE BOMBA SEMI<br>AÑÍA BOMBERO DE SAN        | URBANO DE DOBLE TRACCION<br>N PABLO  | Otro        | Adquisicion De Activos No<br>Financieros (29) | Ejecución | Comunal (San Pablo)    | Defensa y Seguridad | 100.0         |      |
|                                                                         |       |                 | 404 Iniciativas vis           | ualizadas                                         |                                      |             |                                               |           |                        |                     | 82,65         | -    |
|                                                                         | •     |                 |                               |                                                   |                                      |             |                                               |           |                        |                     |               | •    |
| Menú Principal                                                          | N     | ueva Ficha      | Editar Ficha                  | Eliminar Ficha                                    | Ver Ficha Refrescar                  | ?           |                                               |           | Asignar Ini            | ciativa Exportar    | Exportar Deta | lle  |

#### 3.- Crear Nueva Iniciativa 2011

Esta Opción se utiliza cuando se crean iniciativas dentro del año que se ejecutaran ese mismo año.

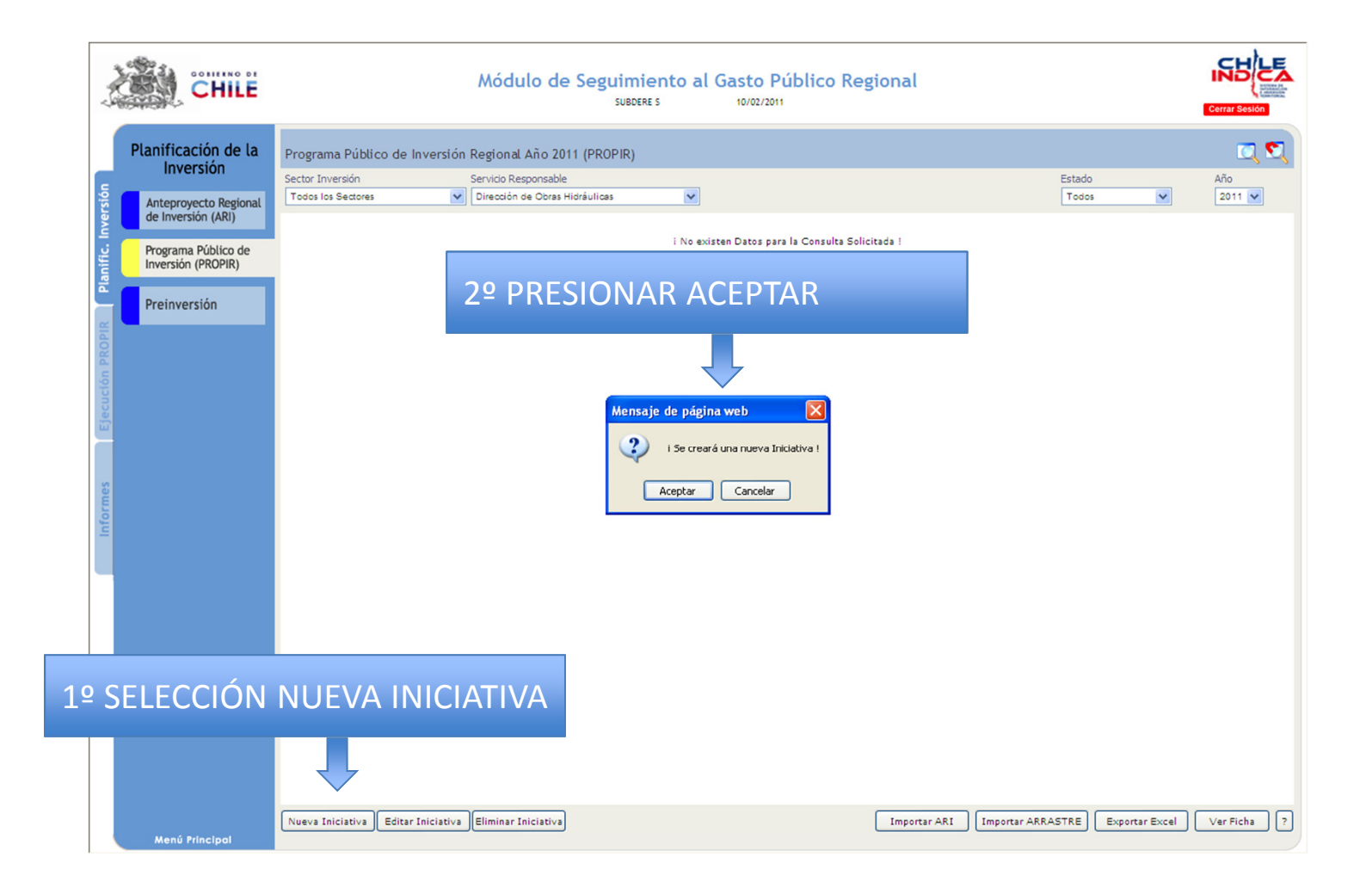

#### 3.- Crear Nueva Iniciativa 2011

Si la iniciativa tiene Código BIP, presionar Aceptar para que la Plataforma traiga los datos desde el Banco Integrado de Proyectos. (BIP)

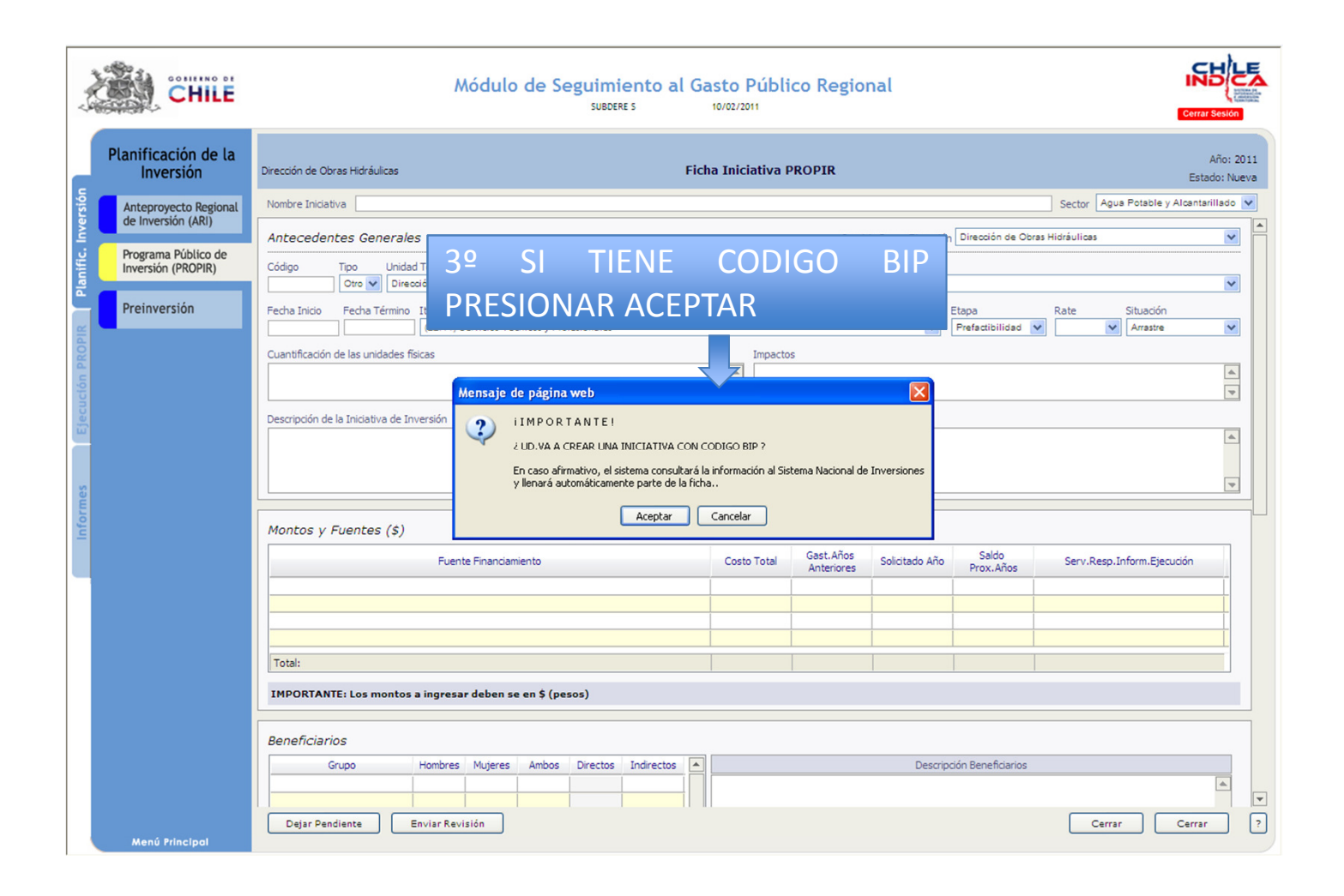

#### 3.- Crear Nueva Iniciativa 2011

En caso de que no tenga código BIP se debe llenar la Ficha Iniciativa PROPIR. Una vez creada debe ser aprobada por la autoridad para poder ingresar el seguimiento.

|            | CHILE                                       | Módulo de Seguimiento al Gasto Público Regional                                                                                                    |              |
|------------|---------------------------------------------|----------------------------------------------------------------------------------------------------|--------------|
|            | Planificación de la<br>Inversión            | Dirección de Obras Hidráulicas Ficha Iniciativa PROPIR Estado: N<br>Estado: N                                                                                                    | 2011<br>ueva |
|            | Anteproyecto Regional<br>de Inversión (ARI) | Nombre Iniciativa Sector Agua Potable y Alcantarillado                                                                                                    | ~            |
|            |                                             | Antecedentes Generales Servicio Resp. Ejecución Dirección de Obras Hidráulicas                                                                                                    |              |
| aidia      | Programa Público de<br>Inversión (PROPIR)   | Código Tipo Unidad Técnica Programa dentro del cual se circunscribe la acción                                                                                                    |              |
|            | Preinversión                                | Otro     Dirección de Obras Hidráulicas     No Definido       Fecha Inicio     Fecha Término     Item Presupuestario       Image: Structure of the Structure of the |              |
| INCON LALE |                                             | Cuantificación de las unidades físicas Impactos                                                                                                    |              |
|            | Descripción de la Iniciativa de Inversión   |                                                                                                    |              |
| In face    |                                             | Montos y Fuentes (\$)                                                                                                    |              |
|            |                                             | Fuente Finandamiento         Costo Total         Gast.Años<br>Anteriores         Solicitado Año         Saldo<br>Prox.Años         Serv.Resp.Inform.Ejecución                                                                                                    |              |
|            |                                             |                                                                                                    |              |
|            | 4º DEJAR P<br>HA ENVIAD                     | PENDIENTE SI NO SE<br>O A REVISIÓN                                                                                                    |              |
|            | Menú Principal                              | Gru Hombres Mujeres Ambos Directos Indirectos  Descripción Beneficiarios                                                                                                    | <b>*</b>     |
|            |                                             | 5° ENVIAR A REVISION                                                                                                    |              |

### 4.- Arrastre Iniciativas Anuales Ejecución 2010

Corresponde a iniciativas anuales que deberían estar en el ARI 2011, pero que por incumplimiento no se ingresaron. El arrastre es igual a arrastre de iniciativas no finalizadas.

| - V         | CHILE                                       |                                 | Módulo de Seguimie<br>usuario consulta subdei | ento al Gasto Público Re<br>Re 10/02/2011 | egional                  |                        | Cerrar Sesión |
|-------------|---------------------------------------------|---------------------------------|-----------------------------------------------|-------------------------------------------|--------------------------|------------------------|---------------|
|             | Planificación de la                         | Programa Público de Invers      | ón Regional Año 2011 (PROPIR)                 |                                           |                          |                        | 2 🖸           |
|             | Inversion                                   | Sector Inversión                | Servicio Responsable                          |                                           |                          | Estado                 | Año           |
| versiór     | Demandas<br>Regionales                      | Todos los Sectores              | Dirección de Obras Hidráulicas                |                                           |                          | Todos 💌                | 2011 🗸        |
| lanific. In | Anteproyecto Regional<br>de Inversión (ARI) |                                 |                                               | i No existen Datos para la Consulta So    | olicitada !              |                        |               |
|             | Programa Público de<br>Inversión (PROPIR)   |                                 |                                               |                                           |                          |                        |               |
| n PROPI     | Preinversión                                |                                 |                                               |                                           |                          |                        |               |
| tecució     |                                             |                                 |                                               |                                           |                          |                        |               |
|             |                                             |                                 |                                               |                                           |                          |                        |               |
| ormes       |                                             |                                 |                                               |                                           |                          |                        |               |
| lnf         |                                             |                                 |                                               |                                           |                          |                        |               |
|             | 1                                           |                                 |                                               |                                           |                          | JRIAK                  |               |
|             |                                             |                                 |                                               |                                           |                          |                        |               |
|             |                                             |                                 |                                               |                                           | ARRA                     | ASTE                   |               |
|             |                                             |                                 |                                               |                                           |                          |                        |               |
|             |                                             |                                 |                                               |                                           |                          |                        |               |
|             |                                             |                                 |                                               |                                           |                          |                        |               |
|             |                                             |                                 |                                               |                                           |                          | 7                      |               |
|             |                                             |                                 |                                               |                                           |                          |                        |               |
|             | Menú Principal                              | Nueva Iniciativa Editar Iniciat | va Eliminar Iniciativa                        |                                           | Importar ARI Importar AR | RRASTRE Exportar Excel | Ver Ficha ?   |

#### 4.- Arrastre Iniciativas Anuales Ejecución 2010

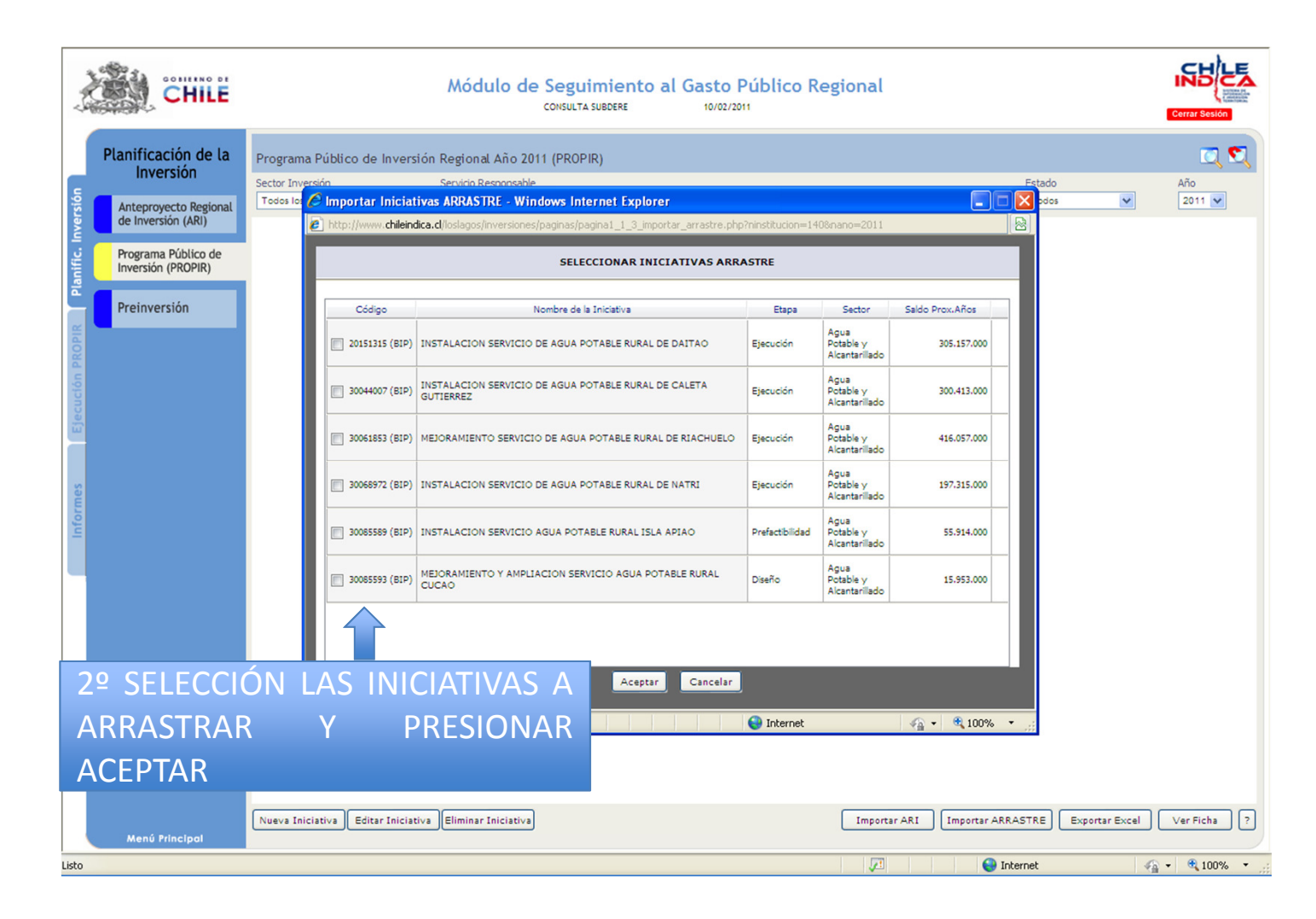

#### TRASLADO INICIATIVAS A EJECUCION 2011

En la Pestaña Ejecución PROPIR se llevan las iniciativas cuando ya ha comenzado la ejecución.

| Y Y                                    | CHILE                                |                          | Módulo de Seguimiento a<br>SUBDERE S            | al Gasto Público Regional<br>10/02/2011     |                                          |      |
|----------------------------------------|--------------------------------------|--------------------------|-------------------------------------------------|---------------------------------------------|------------------------------------------|------|
|                                        | Ejecución de la                      | Iniciativas de Inversión | n Regional Año 2011                             |                                             |                                          | •    |
|                                        | Inversion                            | Sector Inversión         | Servicio Responsable                            | Fuente de Financiamiento                    | Mes Año                                  |      |
| versión                                | Iniciativas de<br>Inversión Regional | Todos los Sectores       | Comisión Nacional de Investigación Científica y | Todas las Fuentes                           | Febrero 💟 201                            | 1 🗸  |
| Informes Elecución PROPIR Planific. In | Compromisos<br>SIGFE                 |                          | i Ne                                            | existen Datos para la Consulta Solicitada ! |                                          |      |
|                                        |                                      | 1º PRES                  | IONAR NUEVA FICH                                | łA                                          |                                          |      |
|                                        | Menú Principal                       | Nueva Ficha Edita        | ar Ficha Eliminar Ficha Ver Ficha Refr          | escar ?                                     | Asignar Iniciativa) Exportar Exportar De | alle |

#### TRASLADO INICIATIVAS A EJECUCION 2011

| CHILE                                |                                                                       | ٨          | Módulo de Seguimiento al Gasto Púl<br>SUBOERE S 10/02/2011                                            | blico Re  | gional                 |               | Certar Sesion                          |
|--------------------------------------|-----------------------------------------------------------------------|------------|----------------------------------------------------------------------------------------------------|-----------|------------------------|---------------|----------------------------------------|
| Ejecución de la                      | Iniciativas de Inversión                                              | Regional A | Año 2011                                                                                              |           |                        |               | ي 🔊                                    |
| Inversion                            | Sector Inversión                                                      | Ser        | rvicio Responsable Fuente de Financi                                                                  | amiento   |                        |               | Mes Año                                |
| Iniciativas de<br>Inversión Regional | Todos la Crear Nueva Ficha de Seguimiento - Windows Internet Explorer |            |                                                                                                    |           |                        |               |                                        |
| Compromisos<br>SIGFE                 | SELECCIONAR                                                           | INICIATI   | VA PROPIR ASOCIADA A LA FICHA DE INVERSIO                                                             |           |                        |               |                                        |
| Star                                 | Código                                                                | Rate       | Nombre de la Iniciativa 2                                                                             | º SFL     | FCCIO                  | NAR INI(      |                                        |
| Я                                    | 24 03 323                                                             | Pr<br>In   | rograma Científicos de Nivel Internacional del Programa de Atra<br>serción de Capital Humano Avanzado |           |                        |               |                                        |
| Ión PRO                              | 24 01 221                                                             | Be         | ecas Nacionales Postgrado (Programa de Capital Humano Avanzado) 📑                                     | rución    | Educación y<br>Cultura | 953,860,000   |                                        |
| Ejecuci                              | 24 01 223                                                             | Ca         | ooperación Internacional                                                                              | Ejecución | Educación y<br>Cultura | 8,758,474     |                                        |
|                                      | 24 01 231                                                             | Pr         | rograma de Inserción de Investigadores                                                                | Ejecución | Educación y<br>Cultura | 116,800,000   |                                        |
| formes                               | 24 03 160                                                             | Fo         | ondo Nacional de Desarrollo Científico y Tecnológico FONDECYT                                         | Ejecución | Educación y<br>Cultura | 1,589,092,000 |                                        |
| 5                                    | 24 03 161                                                             | Fo         | ondo de Formento Ciencia y Tec<br>3º PRESION                                                          | NAR /     | ACEPT                  | ٩R            |                                        |
|                                      | 24 03 163                                                             | Pr         | rograma Explora - CONICYT                                                                             |           |                        |               |                                        |
|                                      | 24 03 166                                                             | Pr         | rogramas Regionales de Investigación Cita                                                             | Ejecución | Educación y<br>Cultura | 200,000,000   |                                        |
|                                      |                                                                       |            | Aceptar Cancelar                                                                                      |           |                        |               |                                        |
|                                      | Listo                                                                 |            |                                                                                                    | Internet  | 4a                     | 🔹 🔍 100% 🔹 🛒  |                                        |
|                                      |                                                                       |            |                                                                                                    |           |                        |               |                                        |
| Menú Principal                       | Nueva Ficha Edita                                                     | r Ficha    | Eliminar Ficha Ver Ficha Refrescar ?                                                                  |           |                        | Asignat       | r Iniciativa Exportar Exportar Detalle |

#### **PREGUNTAS FRECUENTES**

¿La iniciativa esta en la pestaña Anteproyecto Publico de Inversión, pero no me aparece en el listado al presionar Importar ARI?

R: Esto se debe a que la iniciativa no esta aprobada, esta debe ser aprobada por la autoridad correspondiente, para hacerlo comunicarse con el encargado regional del ChileIndica.

#### ¿No me aparecen los botones crear una nueva iniciativa?

R: Lo mas probable es que la clave con la que se esta ingresando no tiene el privilegio de ingreso de iniciativas.

#### ¿No tengo claro que subtítulos debo ingresar?

R: En la web ChileIndica hay un instructivo con los subtítulos que debe ingresar cada institución.

#### ¿Cuál es el nivel de agregación de la información que debo informar?

R: La idea de la Plataforma es tener la mayor cantidad de información posible, por lo que se pide la información a nivel comunal, o de proyecto, si no tienes claro el nivel contáctate con la Unidad ChileIndica.

¿Cuando trato de llevar una iniciativa a la pestaña Ejecución PROPIR, no me aparece en el listado, pero si el listado PROPIR de la pestaña planificación?

R: Lo mas probable es que la iniciativa no este aprobada, debe ser enviada para aprobación.